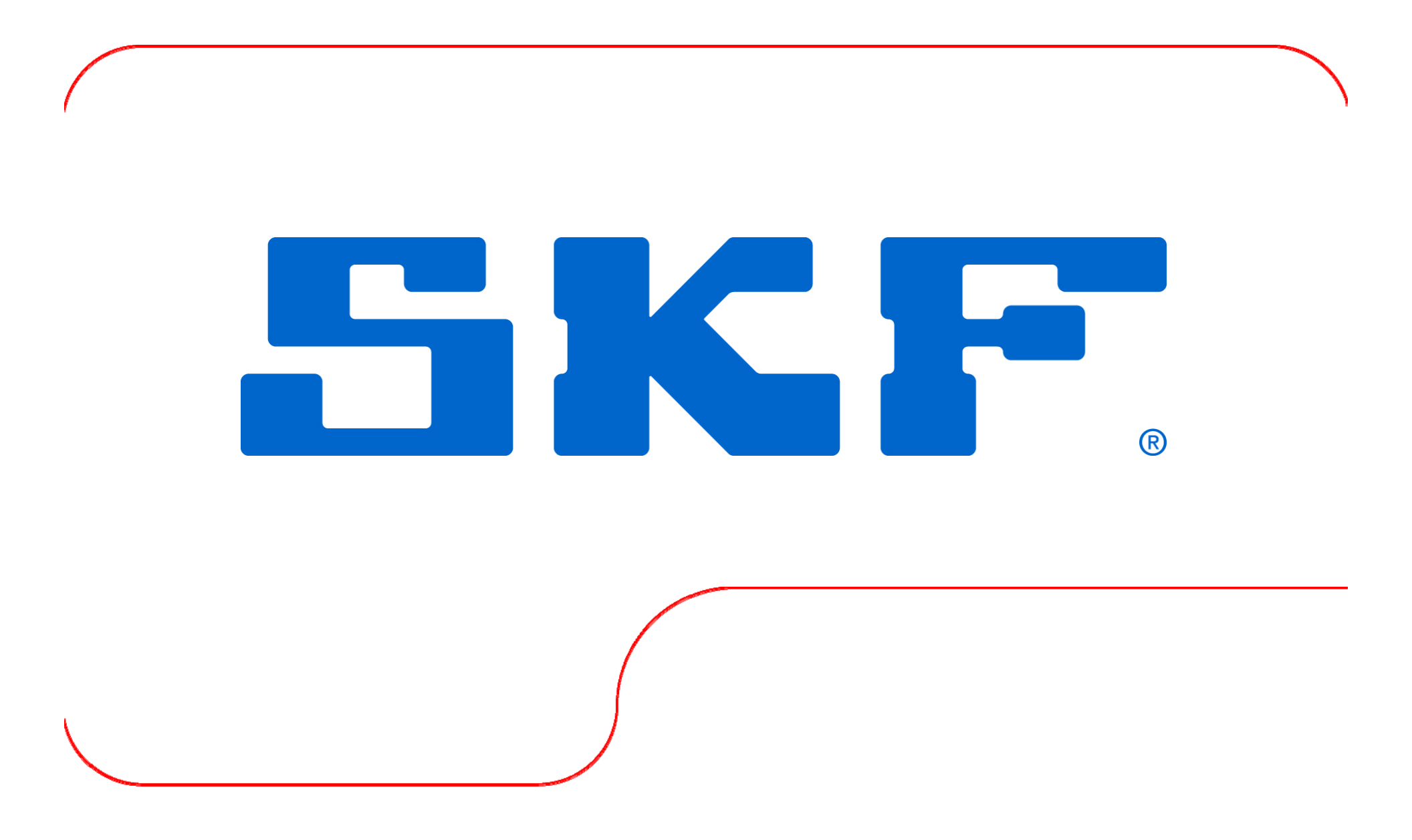

### Order tracking in Observer

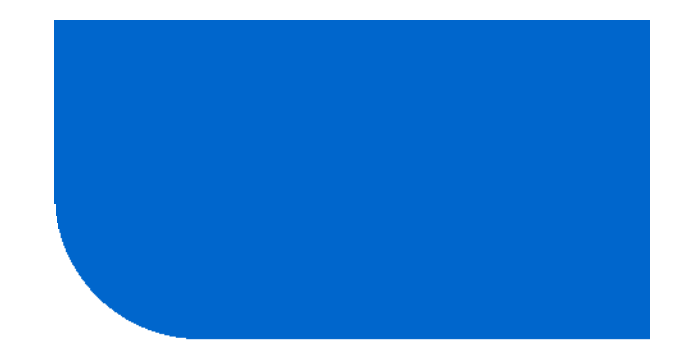

SKF Jonas Snäll 2009-08-18

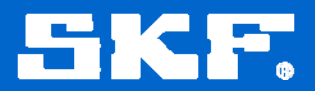

#### Agenda for the Order Tracking Presentation

- **1.** Back ground to Order Tracking
- 2. How the Order Tracking works in Observer and IMx online system
- **3.** How to set up a Order Tracking point in Observer
- 4. Results from Order Tracking in a real application

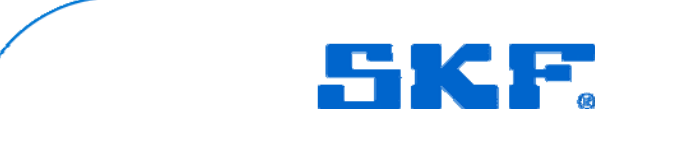

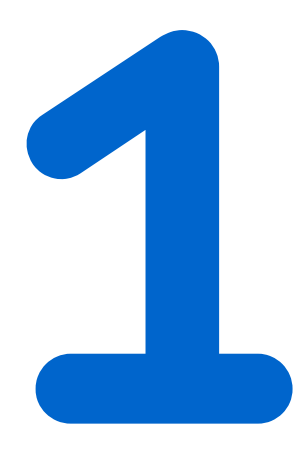

# Back Ground to Order Tracking

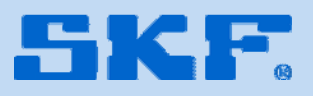

#### **Back Ground to Order Tracking**

• If vibration measurements are going to be collected on a variable speed machine which have no stable speed you will probably end up with spectrums that are not sufficient

• If a normal FFT is taken during a speed variation then the peaks in the spectrum will smear out, they either will be smaller and wider or complitly disappear

• For example it will be difficult to find peaks from bearing frequencies in the normal spectrum collected during a speed variation

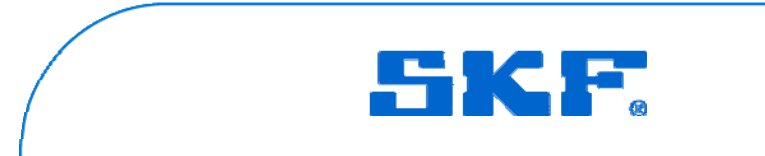

#### **Back Ground to Order Tracking**

•When measuring vibrations on a variable speed machine there is a need of constantly follow the speed and adjust the spectrum to the speed

• This is in IMx and Observer on-line system done with Order Tracking

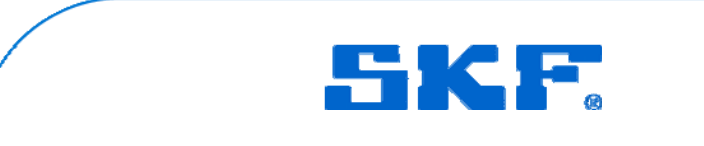

## How the Order Tracking works

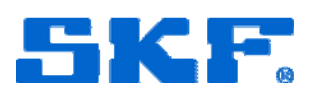

- To be able to perform a good FFT there is a need of stable speed
- •The Order Tracking function in the IMx takes the original time signal and "translate" the signal in to a constant speed signal
- The FFT will find a time signal which appears to be in stable speed. Then the FFT will have no problems of performing a good spectrum

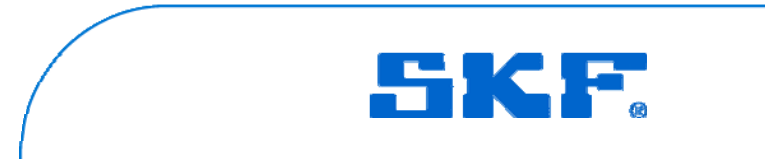

• The IMx will for a Order Tracking point over sample the signal so that there is still room for a longer time signal if the speed is decreasing

- For example it the first revolution of the measurement is at 1000 rpm and for the second revolution has the speed droped to only 500 rpm
- •The the second revolution will be twice as long as the first one
- •The sampling rate is still the same but there will be twice as many samples for the second revolution

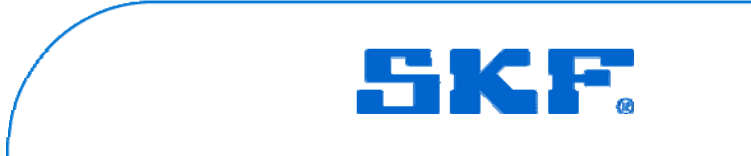

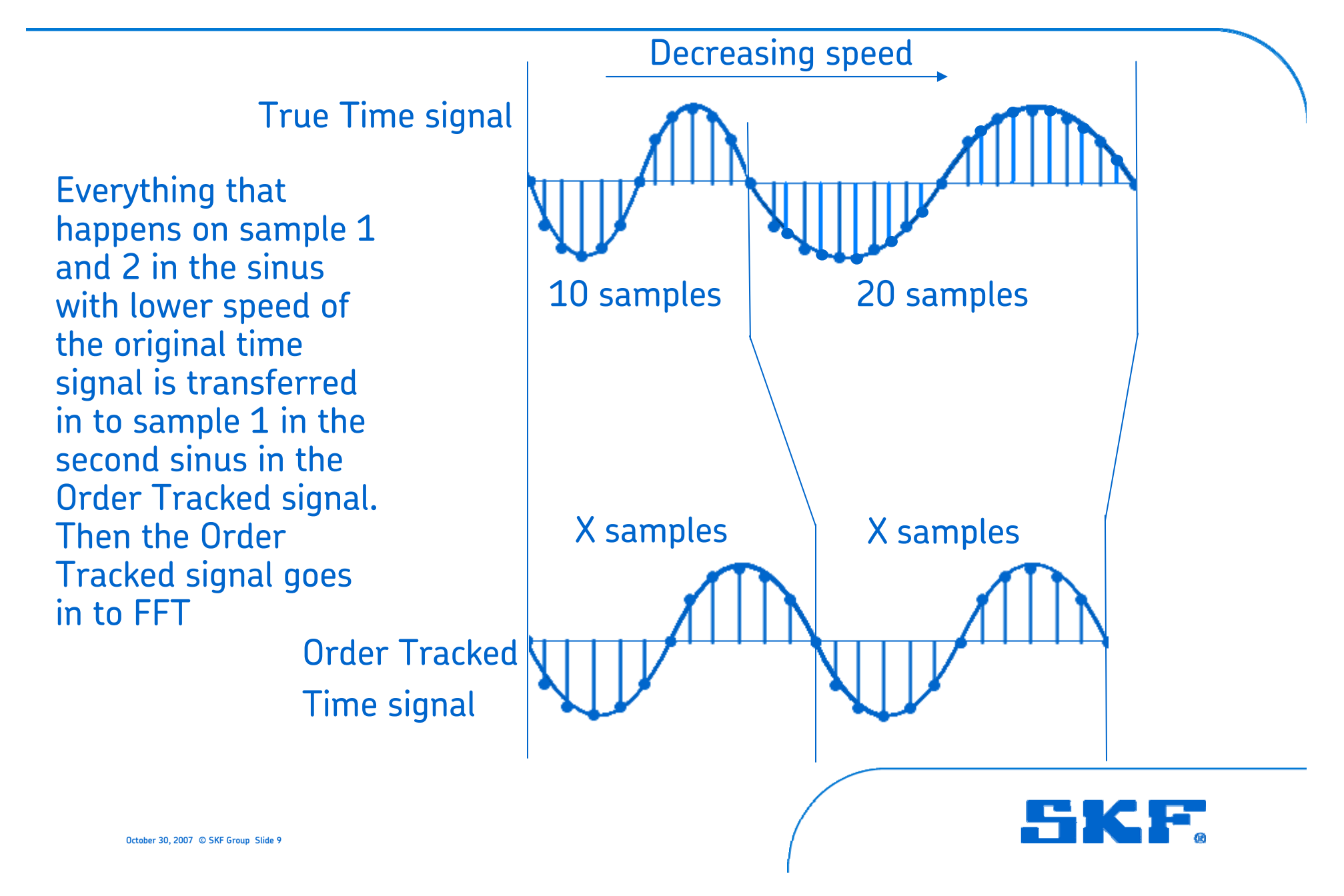

- •After the Order Tracking function has created a time signal which appears to be at stable speed
- Then the time signal goes in to normal FFT or in to Enveloping
- •The result for the user is a spectrum based on orders of the revolution with clear peaks

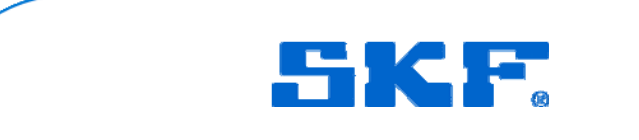

# How to Set Up a Order Tracking Point in Observer

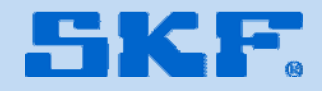

#### Set Up Order Tracking Point

- **1.** Start Observer and Monitor
- 2. Create IMx units, channels and hierarchy according to the Manual
- 3. Right click on a machine and choose add point
- 4. Highlight IMx and double click on Order Tracking or Order Tracking Envelope
- 5. The thinks that are different for a Order Tracking point compared with standard vibration points are the FFT settings

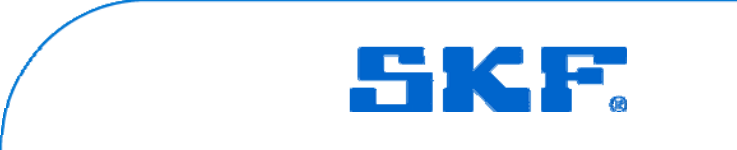

#### FFT settings for Order Tracking

- The Settings for the FFT is for a Order Tracking point in Number lines and Numbers of revolutions
- No Fmax is chosen
- •The Max frequency is chosen as max order according to how many revolutions and number of lines

|             | No. of lines:         | 1600 🗸                  | No. samples: | 4096           |
|-------------|-----------------------|-------------------------|--------------|----------------|
| Mhn         | No. revolutions:      | 32                      | Max order:   | 50×            |
| _           |                       |                         | Resolution:  | 0.03125 X/Line |
|             | Window:               | Hanning 💙               |              |                |
|             | Low freq.:            | 0.3                     |              |                |
|             | Average:              | Frequency V Number: 1 V |              |                |
|             | Order analysis shaft: | <none></none>           |              |                |
| Spike filte | Enabled               | 0 0                     |              |                |
| Data stor   | age                   |                         |              |                |
|             | Interval:             | 1 Days 💉 (0=0           | Dff)         |                |
|             | intorra.              |                         |              |                |

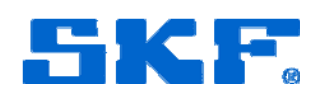

#### FFT settings for Order Tracking

- •1600 lines and 32 revolutions results in a max order of 50X
- •This give a Fmax of 1000Hz at 1200 rpm and Fmax of 1250Hz at 1500 rpm
- So Fmax will change with the machine speed
- Note also that low frequency cut off is in orders (X)

|                          | 1600 🗸                | No. samples: | 4096           |
|--------------------------|-----------------------|--------------|----------------|
| No. revolutions:         | 32                    | Max order:   | 50×            |
| _                        |                       | Resolution:  | 0.03125 X/Line |
| Window:                  | Hanning 🔽             |              |                |
| Low freq.:               | 0.3 [X]               |              |                |
| Average:                 | Frequency 🔽 Number: 1 | *            |                |
| Order analysis shaft:    | <none></none>         | ~            |                |
| iike fiiter              | 0 0                   |              |                |
|                          |                       |              |                |
| ata storage              |                       |              |                |
| ata storage<br>Interval: | 1 Days                | ✓ (0=Off)    |                |

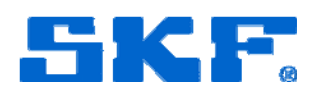

# 4

# Results from Order Tracking in a Real Application

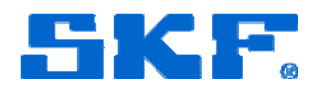

#### Order Tracking in a Real Machine

- Left picture is with an Order Tracking in env3 and right picture is without
- Both spectrums are taken at the same time during a speed variation from 900 to 1100 rpm. The speed variation took 5 seconds
- Left picture shows a BPFO problem

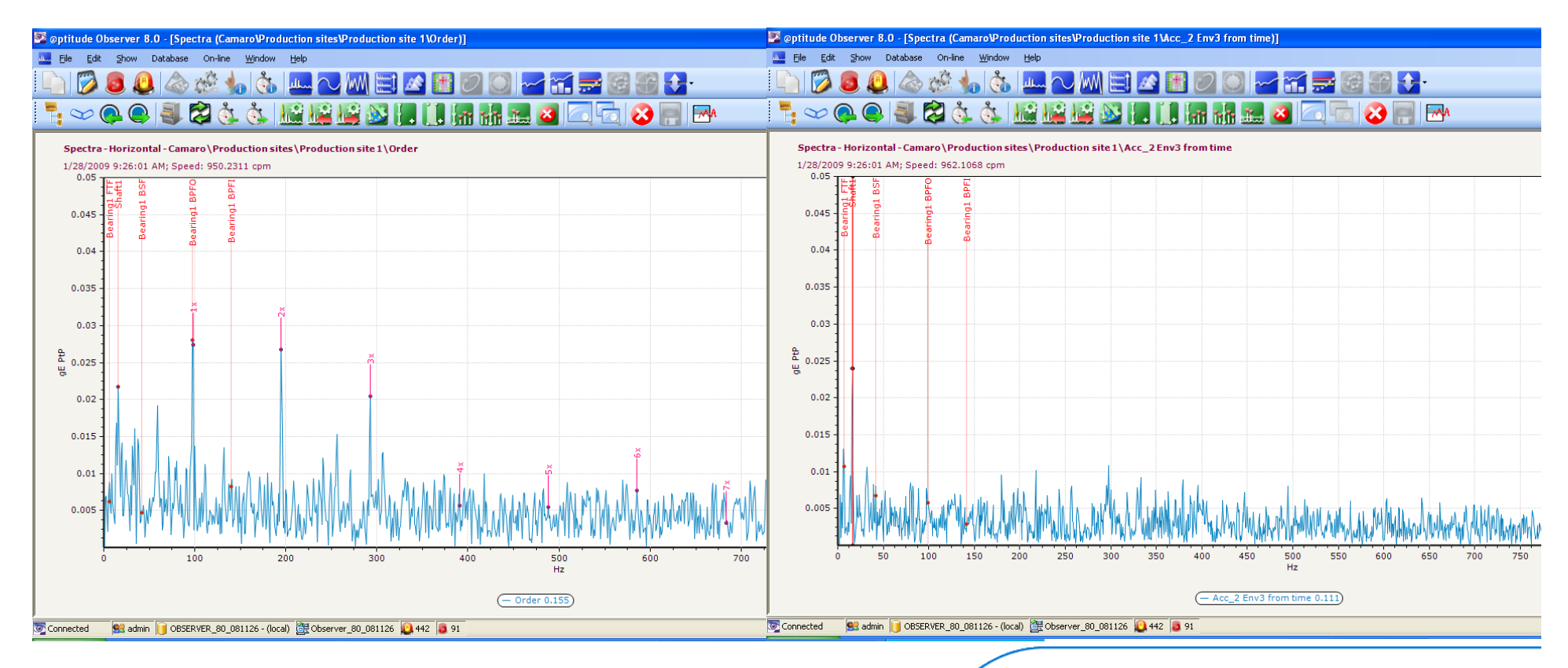

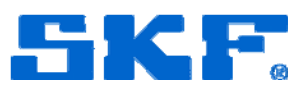

#### Order Tracking in a Real Machine

- This is two spectrums from a machine which rolled out from 3000 rpm to 1000 rpm
- Both spectrums are in mm/s
- The upper one is with Order Tracking and the lower one is with a normal FFT

• The spectrum with Order Tracking have a clear unbalance peak at 40 Hz and the normal vibration spectrum have only a smeared out peak from 35 Hz to 50 Hz

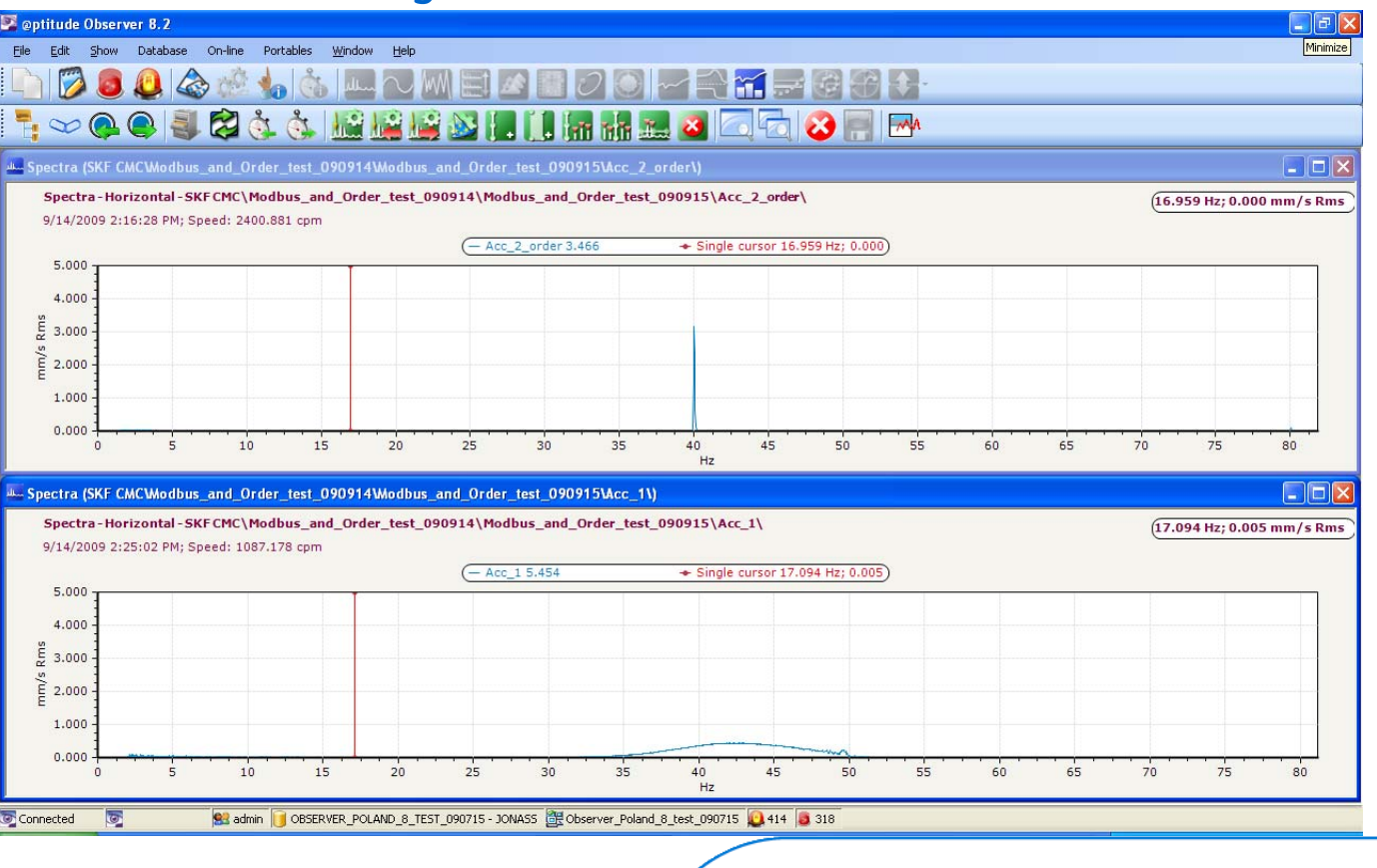

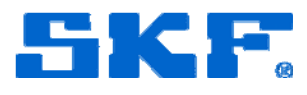